| Installation de GLPI             |                               |  |
|----------------------------------|-------------------------------|--|
| Procédure d'installation de GLPI |                               |  |
|                                  | Gis                           |  |
| Cerfal Montsouris                | VG InfoService                |  |
| 2 rue Lacaze 75014 Paris         | 6 rue de Lisponne 75008 Paris |  |
| Auteur : Seko FOFANA             | Date de publication : 03/2017 |  |

| Objectif   | Installer GLPI pour pouvoir gérer l'ensemble des problèmes de gestion de<br>parc informatique |
|------------|-----------------------------------------------------------------------------------------------|
| Ressources | - Connexion internet<br>- Fillezilla                                                          |
| Outils     | - Ordinateur                                                                                  |
| URL        | http://glpi-project.org/spip.php?rubrique3                                                    |
| Autres     |                                                                                               |

#### Convention

Par convention, les informations particulières seront mises en avant tout au long de cette procédure en respectant les règles et mise en page ci-dessous :

#### TITRE DE LA PROCEDURE

1. LES DIFFERENTS CHAPITRES

A. Parties intermédiaires

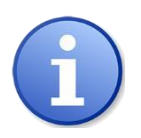

Ce paragraphe apporte à l'utilisateur une information qui pourra l'aider ou lui rappeler un ou plusieurs points précis et utiles pour sa réalisation.

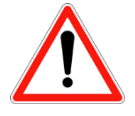

*Ce paragraphe apporte à l'utilisateur une information importante sur un ou plusieurs points précis. Celle-ci est indispensable pour la bonne réalisation de la procédure.* 

### **Table des matières**

#### Titre

- 1. Etape1 ...... <u>Création de la machine virtuelle</u>
- 3. Etape3 .....Installation de GLPI
- 4. Etape4..... <u>Configuration de GLPI</u>

## Partie 1 : Création de la machine virtuelle

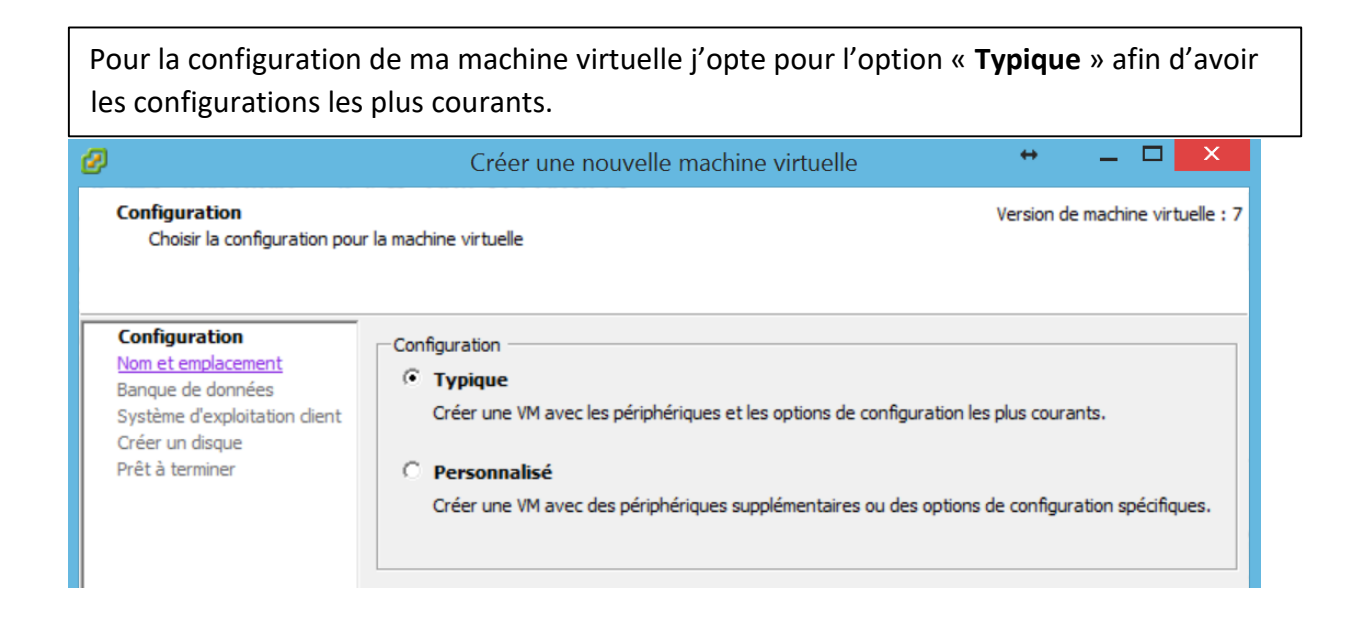

|                                                                    | Créer une nouvelle machine virtuelle                                                      | + _ D ×                           |
|--------------------------------------------------------------------|-------------------------------------------------------------------------------------------|-----------------------------------|
| Iom et emplacement<br>Spécifier un nom et un emp                   | placement pour cette machine virtuelle                                                    | Version de machine virtuelle : 7  |
| Configuration<br>Nom et emplacement                                | Nom :<br>bdt-vision.bdtmedia.local                                                        |                                   |
| Système d'exploitation dient<br>Créer un disque<br>Prêt à terminer | Les noms de VM peuvent contenir jusqu'à 80 caractères et doivent êt<br>VM vCenter Server. | re uniques dans chaque dossier de |
|                                                                    | Emplacement d'inventaire:                                                                 |                                   |

À la partie **Banque de données** de l'assistant on sélectionne une banque de données assez grande pour tenir la machine virtuelle et tous ses fichiers de disques virtuels.

| 0                                               | Créer une nouv                      | velle machine      | e virtuelle        |                | +           |                 | ×         |
|-------------------------------------------------|-------------------------------------|--------------------|--------------------|----------------|-------------|-----------------|-----------|
| Banque de données<br>Choisir la banque de donné | es où stocker les fichiers de machi | ne virtuelle       |                    |                | Version     | de machine virt | uelle : 7 |
| Configuration<br>Nom et emplacement             | Choisir une banque de données d     | lans laquelle enre | egistrer les fichi | iers de machin | e virtuelle | :               |           |
| Banque de données                               | Nom                                 | Capacité           | Prévu              | Libre          | Туре        | Provision       | ement     |
| Système d'exploitation client                   | [bdt-ds-gnap-vm-datas_              | 1,79 To            | 1,40 To            | 798,38 Go      | NFS         | Pris en cha     | rge       |
| Créer un disque                                 | [bdt-data-datastore]                | 6,89 To            | 5,03 To            | 2,16 To        | NFS         | Pris en cha     | rge       |
| Prêt à terminer                                 | [rgin-datastore]                    | 1,79 To            | 669,89 Go          | 1,29 To        | NFS         | Pris en cha     | rge       |
|                                                 | [vgis-esx]_localitore]              | 51,00 Go           | 19,05 Go           | 31,95 Go       | VMFS        | Pris en cha     | rge       |
|                                                 | [vgio-ess2_localstore1]             | 931,25 Go          | 143,75 Go          | 827,04 Go      | VMFS        | Pris en cha     | rge       |
|                                                 | [detestore]]                        | 51,00 Go           | 48,51 Go           | 46,49 Go       | VMFS        | Pris en cha     | rge       |
|                                                 | [datastore1(1]]                     | 51,00 Go           | 524,00 Mo          | 50,49 Go       | VMFS        | Pris en cha     | rge       |
|                                                 | [vgio-esxl_localatove]]             | 931,25 Go          | 41,60 Go           | 904,87 Go      | VMFS        | Pris en cha     | rge       |

| Sélectionnez un système et une version d'exploitation dans le menu déroulant et on clique sur [Suivant]                      |                                                                                                    |                                        |  |  |  |
|----------------------------------------------------------------------------------------------------|----------------------------------------------------------------------------------------------------|----------------------------------------|--|--|--|
| Ø                                                                                                    | Créer une nouvelle machine virtuelle                                                                                                    | ++ _ 🗆 🗙                               |  |  |  |
| Système d'exploitation clie<br>Désignez le système d'expl                                                                    | e <b>nt</b><br>oitation client à utiliser avec cette machine virtuelle.                                                                                                    | Version de machine virtuelle : 7       |  |  |  |
| Configuration<br>Nom et emplacement<br>Bangue de données<br>Système d'exploitation cli<br>Créer un disque<br>Prêt à terminer | Système d'exploitation dient:<br>Microsoft Windows<br>Linux<br>Novell NetWare<br>Solaris<br>Autre<br>Version :<br>Debian GNU/Linux 5 (64 bits)<br>L'identification du système d'exploitation dient permet à l'assistant<br>appropriées pour l'installation du SE. | ▼<br>de fournir les valeurs par défaut |  |  |  |

| Indiquez la taille de                                                  | disque alloué pour la machine et on clique sur [Suivant]                                                                                                    |
|------------------------------------------------------------------------|----------------------------------------------------------------------------------------------------|
| Ø                                                                      | Créer une nouvelle machine virtuelle 🐡 🗕 🗖 🗙                                                                                                    |
| <b>Créer un disque</b><br>Spécifier la taille de disqu                 | Version de machine virtuelle :<br>e virtuel et la politique de provisionnement                                                                                         |
| <u>Configuration</u><br><u>Nom et emplacement</u><br>Bangue de données | Banque de données : vgis-esx1_localstore                                                                                                    |
| Système d'exploitation dient<br>Créer un disque<br>Prêt à terminer     | Taille disque virtuel : 16 ÷ Go ▼                                                                                                    |
|                                                                        | Allouer et valider l'espace à la demande (provisionnement mince)<br>Le fichier disque virtuel croîtra au fur et à mesure que plus d'espace disque virtuel est utilisé. |
|                                                                        | Prendre en charge des fonctions de dustering comme la tolérance aux pannes<br>Le choix de cette option augmentera le temps requis pour créer le machine virtuelle.     |

## Puis vérifier le résumé de notre machine avant de cliquer sur « terminer »

| Ø |                                                                                         | Créer une                                                                                                | nouvelle machine virtuelle                                                                                                   | + _ 🗆 🗙                          |
|---|-----------------------------------------------------------------------------------------|----------------------------------------------------------------------------------------------------|----------------------------------------------------------------------------------------------------|----------------------------------|
|   | Prêt à terminer<br>Cliquer sur Terminer pour de                                         | émarrer une tâche qui crée                                                                               | ra la nouvelle machine virtuelle                                                                                             | Version de machine virtuelle : 7 |
|   | Configuration                                                                           | Paramètres de la nouvelle                                                                                | e machine virtuelle :                                                                                                    |                                  |
|   | Banque de données<br>Système d'exploitation dient<br>Créer un disque<br>Prêt à terminer | Nom :<br>Dossier :<br>Hôte/cluster :<br>Banque de données :<br>SE client :<br>Taille du disque virtuel : | bdt-vision.bdtmedia.local<br>vgis-datacenter<br>vgis-duster<br>vgis-esx1_localstore<br>Debian GNU/Linux 5 (64 bits)<br>16 Go |                                  |

En démarrant sur l'installeur, on commence par le sélecteur du mode d'installation: 64 bit install

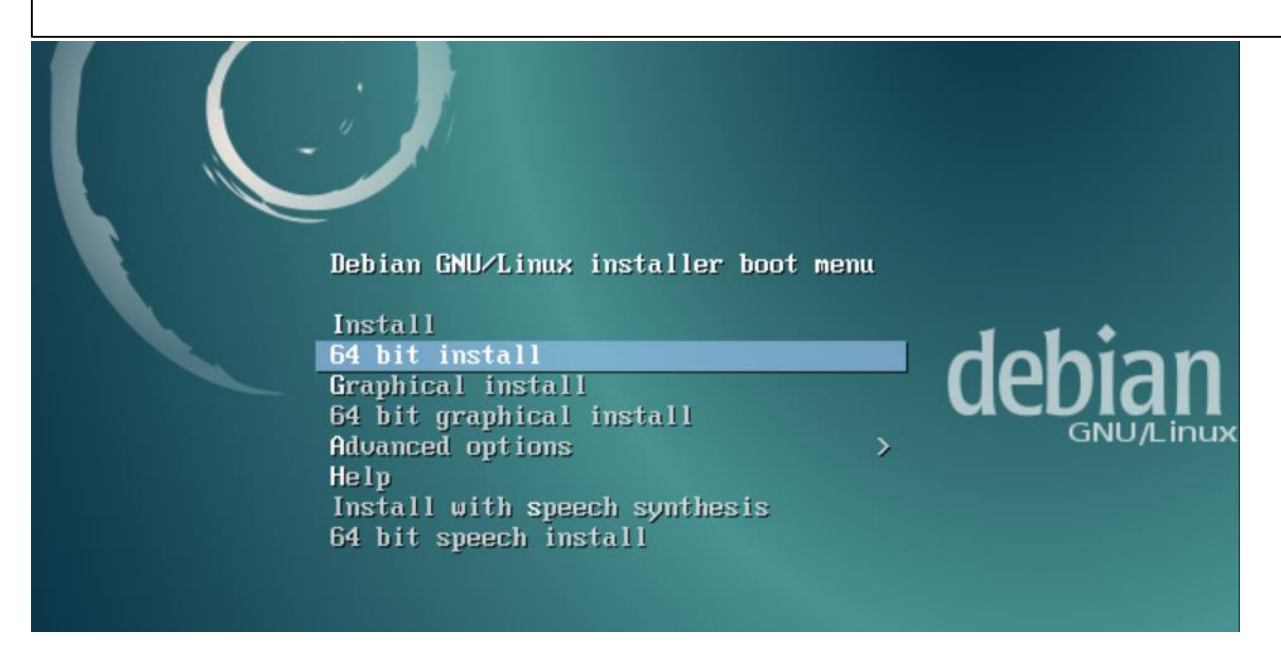

| Choix de la langue |                                                                                         |                                                                                             |   |  |
|--------------------|-----------------------------------------------------------------------------------------|---------------------------------------------------------------------------------------------|---|--|
|                    | Dutch<br>English<br>Esperanto<br>Estonian<br>Finnish<br><mark>French</mark><br>Galician | <br>Nederlands<br>English<br>Esperanto<br>Eesti<br>Suomi<br><mark>Français</mark><br>Galego | - |  |

| Configuration du clavier |                     |    |  |
|--------------------------|---------------------|----|--|
|                          | Finnois<br>Français | ÷. |  |

| Configuration du nom du système, ici je l'ai nommé « bdt-vision »                                                                                                    |   |
|----------------------------------------------------------------------------------------------------|---|
| [!] Configurer le réseau                                                                                                    | _ |
| Veuillez indiquer le nom de ce système.                                                                                                    |   |
| Le nom de machine est un mot unique qui identifie le système sur le réseau. Si vous ne<br>connaissez pas ce nom, demandez–le à votre administrateur réseau. Si vous installez votre<br>propre réseau, vous pouvez mettre ce que vous voulez. | е |
| Nom de machine :                                                                                                    |   |
| bdt-vision                                                                                                    |   |
| <revenir arrière="" en=""> <continuer></continuer></revenir>                                                                                                    |   |

Configuration du nom de domaine si nécessaire

#### Saisir un mot de passe pour le compte « root »

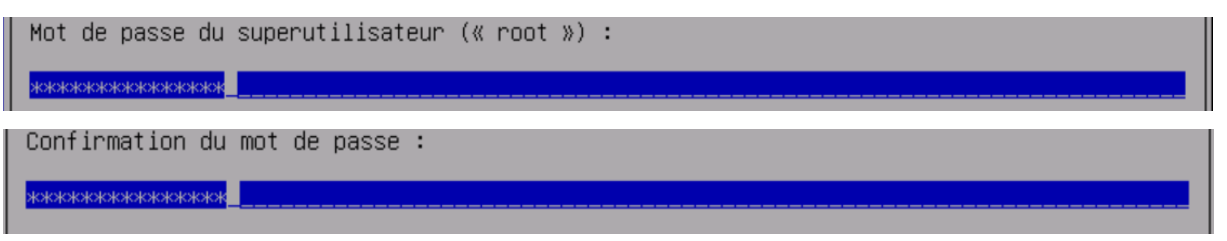

#### Création d'un utilisateur

| Nom complet du nouvel utilisateur :      |
|------------------------------------------|
| seko                                     |
| Identifiant pour le compte utilisateur : |
| seko                                     |

| Choix du Partitionnement du disque, saisir « Assisté – utiliser un disque entier »                                                                             |  |  |  |
|----------------------------------------------------------------------------------------------------|--|--|--|
| Méthode de partitionnement :                                                                                                    |  |  |  |
| <mark>Assisté – utiliser un disque entier</mark><br>Assisté – utiliser tout un disque avec LVM<br>Assisté – utiliser tout un disque avec LVM chiffré<br>Manuel |  |  |  |

#### Choix du partitionnement :

```
Schéma de partitionnement :

<u>Tout dans une seule partition (recommandé pour les débutants)</u>

Partition /home séparée

Partitions /home, /var et /tmp séparées
```

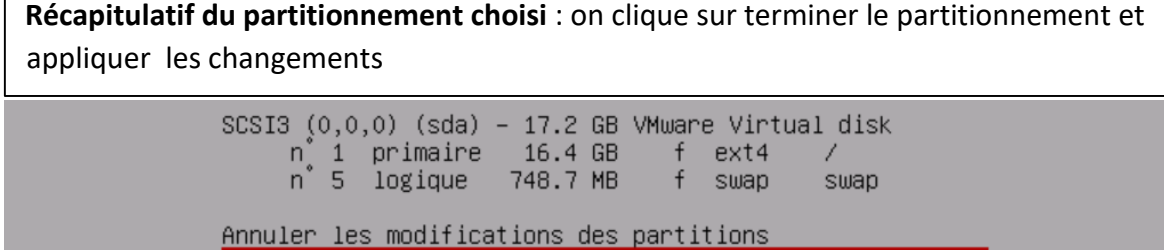

Terminer le partitionnement et appliquer les changements

#### Appliquer les changements sur les disques

```
Faut-il appliquer les changements sur les disques ?
```

<Non>

Laisser poursuivre l'installation

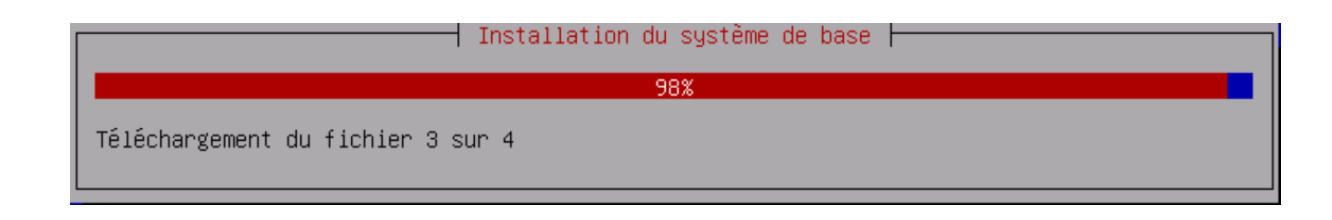

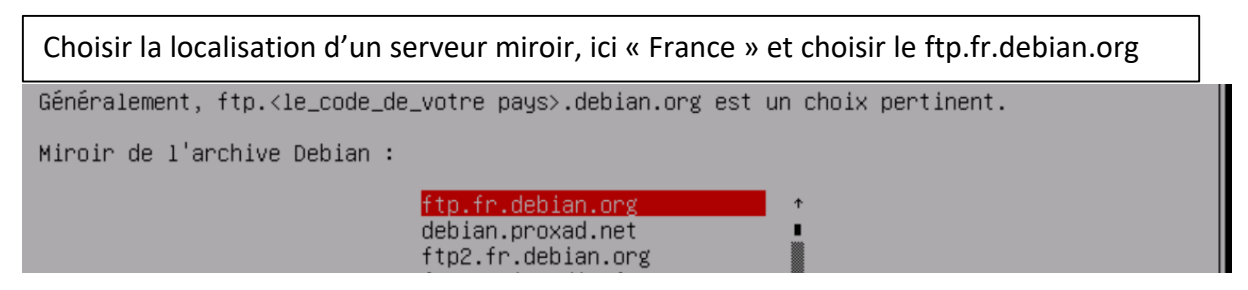

#### Choix de participation à l'étude statistique, ici **non**.

| Souhaitez–vous participer            | à l'étude statistique sur l'util | lisation des paquets ?  |
|--------------------------------------|----------------------------------|-------------------------|
| <revenir arrière="" en=""></revenir> |                                  | <oui> <non></non></oui> |

| Choisir les logiciels à installer. P | our un serveur, seul le serveur SSH est utile.                                                                                                    |  |
|--------------------------------------|----------------------------------------------------------------------------------------------------|--|
| Logiciels à installer :              |                                                                                                    |  |
|                                      | environnement de bureau Debian<br>GNOME<br>Xfce<br>KDE<br>Cinnamon<br>MATE<br>LXDE<br>serveur web<br>serveur d'impression<br>serveur SSH<br>utilitaires usuels du système |  |

Laisser l'installation se poursuivre :

| ſ | Choisir et installer des logiciels                  | _ |
|---|-----------------------------------------------------|---|
| I | 20%                                                 | L |
| l | Téléchargement du fichier 125 sur 277 (16s restant) |   |

#### Installation du GRUB

| Installer le programme de démarrage GRUB sur le secteur d'amorçage | ?           |             |
|--------------------------------------------------------------------|-------------|-------------|
| <revenir arrière="" en=""></revenir>                               | <oui></oui> | <non></non> |
|                                                                    |             |             |

#### Choisir ou sera installer le Grub, ici sur « /dev/sda»

Périphérique où sera installé le programme de démarrage :

Choix manuel du périphérique /dev/sda

Pour terminer l'installation, cliquer sur Continuer :

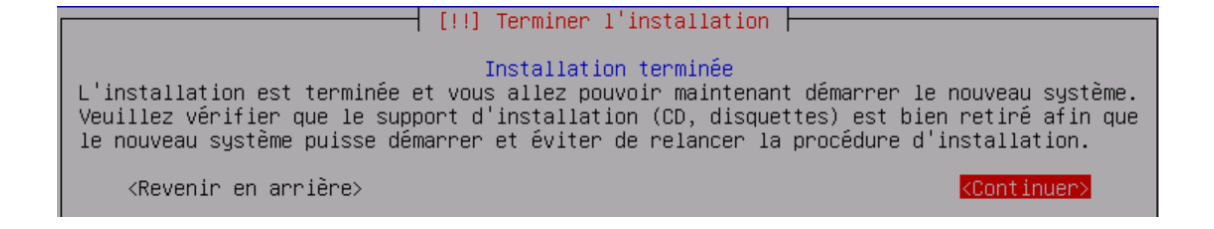

## Partie 2 : Configuration du serveur

Apres l'installation il faut, se logger

Debian GNU/Linux 8 bdt-vision tty1

Mettre à jour le serveur.

Avant de commencer on va d'abord vérifier que notre serveur est à jour : « apt-get update && apt-get upgrade ».

| root@bdt–vision:/home/seko# apt–get update                                                       |  |
|--------------------------------------------------------------------------------------------------|--|
| Atteint http://security.debian.org jessie/updates InRelease                                      |  |
| Atteint http://security.debian.org jessie/updates/main Sources                                   |  |
| Atteint http://security.debian.org jessie/updates/main amd64 Packages                            |  |
| Atteint http://security.debian.org jessie/updates/main Translation—en                            |  |
| Ign http://ftp.fr.debian.org jessie InRelease                                                    |  |
| Atteint http://ftp.fr.debian.org jessie-updates InRelease                                        |  |
| Atteint http://ftp.fr.debian.org jessie Release.gpg                                              |  |
| Atteint http://ftp.fr.debian.org jessie Release                                                  |  |
| Atteint http://ftp.fr.debian.org jessie–updates/main Sources                                     |  |
| Réception de : 1 http://ftp.fr.debian.org jessie-updates/main amd64 Packages/DiffIndex [7 900 B] |  |
| Réception de : 2 http://ftp.fr.debian.org jessie–updates/main Translation–en/DiffIndex [2 704 B] |  |
| Atteint http://ftp.fr.debian.org jessie/main Sources                                             |  |
| Atteint http://ftp.fr.debian.org jessie/main amd64 Packages                                      |  |
| Atteint http://ftp.fr.debian.org jessie/main Translation–fr                                      |  |
| Atteint http://ftp.fr.debian.org jessie/main Translation–en                                      |  |
| 10,6 ko réceptionnés en 8s (1 323 o/s)                                                           |  |
| Lecture des listes de paquets Fait                                                               |  |
| root@bdt-vision:/home/seko#                                                                      |  |

Télécharger les paquets apache2, php5, et mysql

Pour d'installer apache2, php5 et mysql avec tous les modules il faut utiliser la commande: « **apt-get install** apache2 php5 php5-gd php5-mysql mysql-server ».

root@bdt-vision:/home/seko# apt-get install apache2 php5 php5-gd php5-mysql mysq l-server

Pendant l'installation l'interface de configuration de mysql-server apparait , indiquez le mot de passe root de Mysql.

| I configuration de mysql-server-5.5 F<br>Il est très fortement recommandé d'établir un mot de passe pour le compte d'administration<br>de MySQL (« root »). |
|----------------------------------------------------------------------------------------------------|
| Si ce champ est laissé vide, le mot de passe ne sera pas changé.                                                                                            |
| Nouveau mot de passe du superutilisateur de MySQL :                                                                                                    |
| xxxxxxxxxxxxxxxxxxxxxxxxxxxxxxxxxxxxxx                                                                                                    |
| <0k>                                                                                                    |

| Configuration de mysql-server-5.5                           |
|-------------------------------------------------------------|
| Confirmation du mot de passe du superutilisateur de MySQL : |
| xxxxxxxxxxxxxxxxxxxxxxxxxxxxxxxxxxxxxx                      |
| <0k>                                                        |
|                                                             |

## Partie 3 : Installation de GLPI

Télécharger l'archive de GLPI et la décompresser

| GIPL                                                                                                    | REE IT AND ASSET MANAGEMENT SOFTWARE                          | SEARCH                                                                                                    |
|----------------------------------------------------------------------------------------------------|---------------------------------------------------------------|----------------------------------------------------------------------------------------------------|
|                                                                                                    |                                                               | SOFTWARE DISTRIBUTE UNDER GMUTGPL LICENCE                                                                                                    |
|                                                                                                    | PRESENTATION ABOUT                                            | RESOURCES CONTACT                                                                                                    |
| de la compañía de la compañía | GLPI MAKE IT MANAGER'S<br>LIFE BETTER!                        | Anager with an additional<br>use it to build up a database with<br>myoter, gortware, printers). It has<br>ally life for the administrators<br>with mail-notification and methods<br>MANAGE ALL<br>YOUR IT RESOURCES |
| HOME<br>GLPI                                                                                                    | DOWNLOAD                                                      |                                                                                                    |
| + The GLPI project                                                                                                    |                                                               |                                                                                                    |
| + Download                                                                                                    | You use GLPI, do not hesitate to refer you: it's here         |                                                                                                    |
| Presentation                                                                                                    |                                                               |                                                                                                    |
| + Characteristics                                                                                                    | LATEST STABLE GLPI VERSION                                    |                                                                                                    |
| + Screenshots                                                                                                    |                                                               |                                                                                                    |
| + Demonstration                                                                                                    | Date Name Type                                                | Size                                                                                                    |
| About                                                                                                    | 2017.06.14 Glpi version 9.1.4 Archive TGZ                     | 28Mo                                                                                                    |
| + Licence                                                                                                    |                                                               |                                                                                                    |
| + References                                                                                                    | LATEST GLPI DOCUMENTATION                                     |                                                                                                    |
| + Translations                                                                                                    |                                                               |                                                                                                    |
| + Development                                                                                                    |                                                               |                                                                                                    |
| + Partners                                                                                                    |                                                               |                                                                                                    |
| Resources                                                                                                    |                                                               |                                                                                                    |
| + Documentation                                                                                                    | Date Nom                                                      | Type Taille                                                                                                    |
| Videos and screen                                                                                                    | casts 2014 11 (2) DOC Member 0 85 (castilable translated) Fil | ables BDF 1 3 Hz                                                                                                    |
| + Plusier                                                                                                    | DOC VEISION 0.63 (partially translated) Ph                    | sures e.m                                                                                                    |

Il faut télécharger l'archives sur le site de GLPI **http://glpiproject.org/?article41** et le décompressé dans un dossier qu'on nommera « glpi »

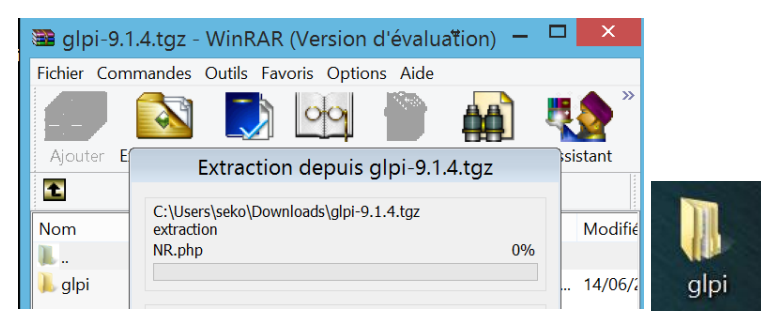

Ensuite nous avons de connaitre notre adresse IP pour la connaitre on utilise la commande « **ifconfig »** 

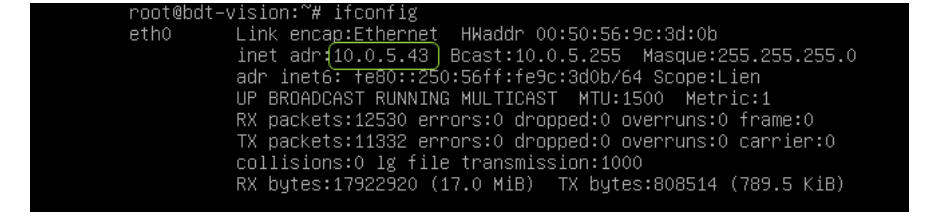

Maintenant que nous avons l'adresse IP « **10.0.5.43** » nous pouvons configurer l'interface du serveur pour cela nous allons pouvoir nous logger au serveur à l'aide de filezilla.

| Fichier Édition Affichage Transfert Serveur Favoris ? Nouvelle version disponible !                                     |   |
|----------------------------------------------------------------------------------------------------|---|
|                                                                                                    |   |
|                                                                                                    |   |
| Hôte :       10.0.5.43       Identifiant :       seko       Mot de passe :       Port :       22       Connexion rapide | • |

Nous pouvons accéder à **/var/www/html** et ainsi faire un test pour voir s'copier le dossier **« glpi »** dedans, mais avant nous allons faire un test avec un fichier que je nommerais **Test.txt** 

| E                                                                               | stro://seko@10.0.5.42 - Eila7illa                                        |   |
|---------------------------------------------------------------------------------|--------------------------------------------------------------------------|---|
| Fichier Édition Affichage Transfert Serveur Eavoris ? Nouvelle version disponit | stp://seco@10.0.3.45 - Friezina                                          |   |
|                                                                                 |                                                                          |   |
| Höte : sftp://10.0.5.43 Identifiant : seko Mot de passe : ••••••••              | ort : Connexion rapide 🔹                                                 |   |
| Statut : Listing directory /var/www                                             |                                                                          | ^ |
| Statut : Contenu du dossier "/var/www" affiché avec succès                      |                                                                          |   |
| Statut : Récupération du contenu du dossier "/var/www/html"                     |                                                                          |   |
| Statut : Listing directory /var/www/html                                        |                                                                          |   |
| Statut : Contenu du dossier "/var/www/html" affiché avec succès                 |                                                                          |   |
|                                                                                 |                                                                          | * |
| Site local : C:\Users\seko\Desktop\                                             | Site distant : /var/www/html                                             | ~ |
| - Desktop                                                                       | 2 lib                                                                    | ^ |
| Documents                                                                       | , – Plocal                                                               | ~ |
| Nom de fic Taille d Type de f Dernière m                                        | Nom de fichier Taille Type d Dernière Droits d'accès Propriétaire/Groupe |   |
| 👢                                                                               | 📜 🛄                                                                      |   |
| 👃 bafa Dossier d 13/02/2017                                                     | © index.html 10 701 Chrom 16/06/20rw-rr root root                        |   |
| LCERFAL Dossier d 30/03/2017                                                    |                                                                          |   |

|                                                                                                    | Identifiant : se                                                                                                    | ko                                                                                                    | Mot de passe :                                                                                      | ••••• | Port : | Co         |
|----------------------------------------------------------------------------------------------------|----------------------------------------------------------------------------------------------------|----------------------------------------------------------------------------------------------------|----------------------------------------------------------------------------------------------------|-------|--------|------------|
| Commande : put "C:\U'<br>rreur : /var/www<br>rreur : Échec du :<br>Statut : Démarrag<br>Statut : Démarrag<br>Statut : Listing dir<br>Commande : put "C:\U'<br>Freur : /var/www<br>Freur : Échec du :<br>Statut : Démarrag<br>Statut : Récupérat<br>Statut : Récupérat<br>Statut : Listing dir<br>Commande : put "C:\U'<br>Freur : /var/www<br>Freur : Échec du :<br>Statut : Récupérat<br>Statut : Récupérat | sers\seko\Desktop\T.<br>/html/Test.bt: open<br>transfert du fichier<br>e de l'envoi de CX\US<br>ion du contenu du d<br>ectory /var/www/htr<br>sers\seko\Desktop\T.<br>/html/Test.bt: open<br>e de l'envoi de C:\US<br>ion du contenu du d<br>ectory /var/www/htr<br>sers\seko\Desktop\T.<br>/html/Test.bt: open<br>transfert du fichier<br>ion du contenu du d | sst.btt" "Test.btt"<br>for write: permis<br>ers\seko\Deskto<br>ossier "/var/www<br>nl<br>est.btt" "Test.btt"<br>for write: permis<br>ossier "/var/www<br>for write: permis<br>ossier "/var/www | sion denied<br>\Test.bt<br>w/html"<br>sion denied<br>o\Test.bt<br>w/html"<br>sion denied<br>w/html" |       |        | ^          |
| Statut : Listing dir<br>Statut : Contenu d                                                                                                    | ectory /var/www/htr<br>du dossier "/var/www                                                                                                    | nl<br>//html" affiché a                                                                                                    | vec succès                                                                                          |       |        | ~          |
| Site local : C:\Users\sel                                                                                                    | ko\Desktop\ ✓                                                                                                    | Site distant :                                                                                                    | /var/www/html                                                                                       |       |        | ~          |
|                                                                                                    | Desktop ^<br>Documents<br>Downloads v                                                                                                    | ······································                                                                                                    | spool<br>tmp<br>www                                                                                 |       |        | ^          |
| <                                                                                                    | >                                                                                                    |                                                                                                    | 🕌 html                                                                                              |       |        | ~          |
| Nom de fichier                                                                                                    | Taille de fi Typ                                                                                                    | Nom de fichie                                                                                                    | r                                                                                                   |       | Ta     | ille de fi |
| 🏴<br>퉬 bafa<br>퉲 CERFAL                                                                                                    | Do:<br>Do: V                                                                                                    | index.html                                                                                                    |                                                                                                    |       |        | 10 701     |
| 1                                                                                                    | >                                                                                                    | <                                                                                                    |                                                                                                    |       |        | >          |
| ``                                                                                                    |                                                                                                    | 1                                                                                                    |                                                                                                    |       |        |            |
| 42 fichiers et 21 dossiers.                                                                                                    | Taille totale : 141 99                                                                                                    | 1 fichier. Taille                                                                                                    | totale: 10 /01 oct                                                                                  | ets   |        |            |
| 42 fichiers et 21 dossiers.<br>Serveur / Fichier local                                                                                                    | Taille totale : 141 99                                                                                                    | 1 fichier. Taille                                                                                                    | totale: 10 /01 octo                                                                                 | ets   |        |            |

| Pour résoudre cela, il faut donner des droits aux dossiers sur le serveur à l'aide de la commande |
|---------------------------------------------------------------------------------------------------|
| chmod – R 777 Lecture, écriture, exécution pour tout le monde                                     |

root@bdt–vision:/# sudo chmod –R 777 var/www/html root@bdt–vision:/#

Pour définir l'utilisateur ou groupe à qui appartient le groupe

root@bdt–vision:/# sudo chown seko –R var/www/html root@bdt–vision:/# \_

| Apres avoir refait le test, nous pouvons constater que le fichier <b>Test.txt</b> à bien été copié. |              |                      |  |  |  |
|----------------------------------------------------------------------------------------------------|--------------|----------------------|--|--|--|
| Nom de fichier                                                                                      | Taille de fi | Type de fichier      |  |  |  |
| 🍑                                                                                                   |              |                      |  |  |  |
| 📀 index.html                                                                                        | 10 701       | Chrome HTML Document |  |  |  |
| Test.txt                                                                                            | 15           | Document texte       |  |  |  |

A présent nous pouvons copier le dossier glpi sur le

#### serveur

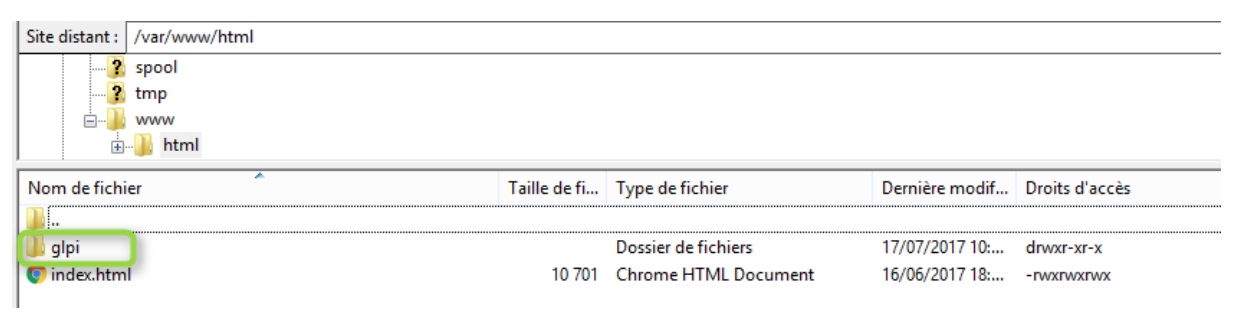

# Aller dans l'url et écrire l'adresse IP du serveur et le nom du dossier **glpi**, notamment **10.0.5.43/glpi**

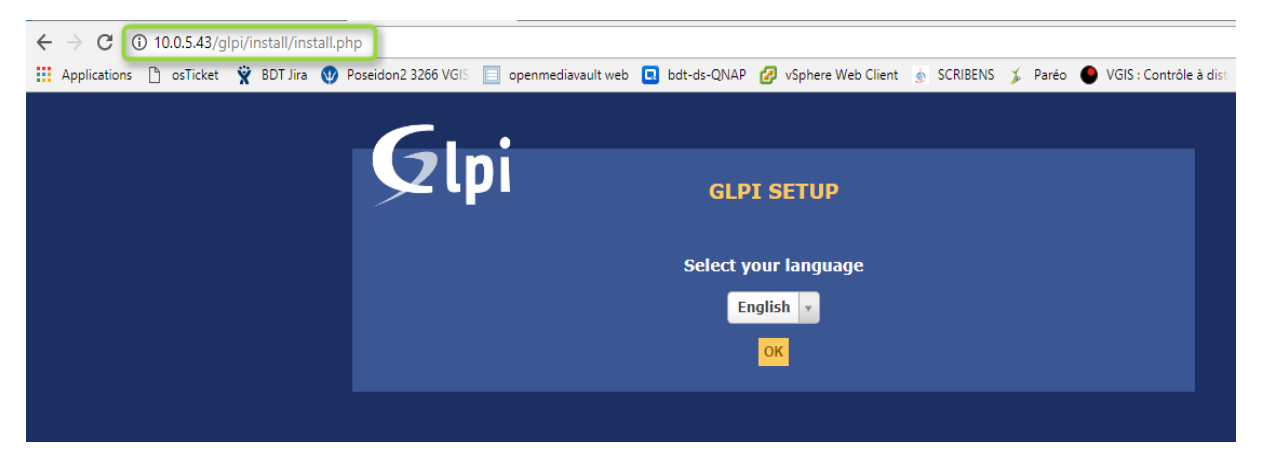

## Partie 4 : Configuration de GLPI

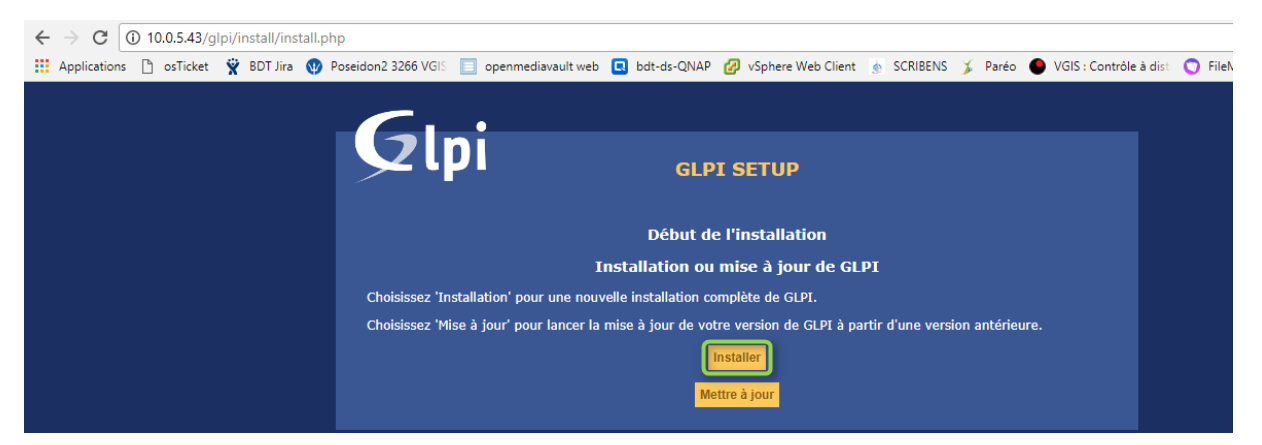

# **Etape 0** de la configuration, l'idée c'est que tous les Résultats soient validés.

| Vérification de la compatibilité d             | Étape 0                                                                                                    |
|------------------------------------------------|----------------------------------------------------------------------------------------------------|
| Verification de la compatibilité d             |                                                                                                    |
|                                                | le votre environnement avec l'exècution de GLPI                                                                                                    |
| Tests effectués                                | Résultats                                                                                                    |
| Test du Parseur PHP                            | ×                                                                                                    |
| Test des sessions                              | ×                                                                                                    |
| Test de l'utilisation de Session_use_trans_sid | ✓                                                                                                    |
| test de l'extension mysqli                     | ✓                                                                                                    |
| test de l'extension ctype                      | ✓                                                                                                    |
| test de l'extension fileinfo                   | ✓                                                                                                    |
| test de l'extension json                       | ✓                                                                                                    |
| test de l'extension mbstring                   | ✓                                                                                                    |
| test de l'extension zlib                       | ✓                                                                                                    |
| test de l'extension curl                       | A l'extension curl est manquante                                                                                                    |
| test de l'extension gd                         | ×                                                                                                    |
| test de l'extension simplexml                  | ✓                                                                                                    |
| test de l'extension xml                        | ✓                                                                                                    |
| test de l'extension Idap                       | I'extension Idap est non présente                                                                                                    |
| test de l'extension imap                       | I'extension imap est non présente                                                                                                    |
| test de l'extension Zend OPcache               | ✓                                                                                                    |
| test de l'extension APCu                       | I'extension APCu est non présente                                                                                                    |
| test de l'extension xmlrpc                     | I'extension xmlrpc est non présente                                                                                                    |
| Test de la mémoire allouée                     | <ul> <li>Image: A second second s</li></ul> |
|                                                | A                                                                                                    |
|                                                |                                                                                                    |

|                                              | -                                                                                                    |
|----------------------------------------------|----------------------------------------------------------------------------------------------------|
| Test d'écriture du fichier de configuration  | Le dossier n'a pas pu être créé.                                                                                                    |
|                                              | Contrôle des droits sur le répertoire : /var/www/html/glpi/config                                                                                                    |
|                                              | <b>A</b>                                                                                                    |
| Test d'écriture de fichiers documents        | Le dossier n'a pas pu être créé.                                                                                                    |
|                                              | Contrôle des droits sur le répertoire : /var/www/html/glpi/files'                                                                                                    |
|                                              | <b>A</b>                                                                                                    |
| Test d'écriture de fichiers dump             | Le dossier n'a pas pu être créé.                                                                                                    |
|                                              | Contrôle des droits sur le répertoire :<br>/var/www/html/glpi/files/_dumps'                                                                                                    |
|                                              | A                                                                                                    |
| Test d'égriture des fishiers de sessions     | Le dossier n'a pas pu être créé.                                                                                                    |
| rest à écritare des richiers de sessions     | Contrôle des droits sur le répertoire :<br>/var/www/html/dipi/files/ sessions'                                                                                                    |
|                                              | , cu, cu, g, g, a, cu,                                                                                                    |
| Test d'écriture des fichiers des actions     | Le dossier n'a nas nu être créé.                                                                                                    |
| automatiques                                 | Contrôle dos desite sus la sécurito s                                                                                                    |
|                                              | /var/www/html/glpi/files/_cron'                                                                                                    |
|                                              | A                                                                                                    |
| Test d'écriture des fichiers de graphiques   | Le dossier n'a pas pu être créé.                                                                                                    |
| lest d'échture des nomers de graphiques      | Contrôle des droits sur le répertoire :                                                                                                    |
|                                              | /var/www/html/glpi/files/_graphs'                                                                                                    |
|                                              | <b>A</b>                                                                                                    |
| Test d'écriture des fichiers de verrouillage | Le dossier n'a pas pu être créé.                                                                                                    |
|                                              | Contrôle des droits sur le répertoire :<br>/var/www/html/glpi/files/_lock'                                                                                                    |
|                                              | <b>A</b>                                                                                                    |
| Test d'écriture des documents des plugins    | Le dossier n'a pas pu être créé.                                                                                                    |
|                                              | Contrôle des droits sur le répertoire :<br>/var/www/html/glpi/files/_plugins'                                                                                                    |
|                                              | <b>A</b>                                                                                                    |
| Test d'écriture des fichiers temporaires     | Le dossier n'a pas pu être créé.                                                                                                    |
|                                              | A                                                                                                    |
| Test d'écriture de fichiers rss              | Le dossier n'a pas pu être créé.                                                                                                    |
|                                              | Contrôle des dreits sur la ségertaire » (var/www/html/alai/files/, rss'                                                                                                    |
|                                              |                                                                                                    |
| Test d'écriture des fichiers téléchargés     | Le dossier n'a pas pu être créé.                                                                                                    |
|                                              | Contrôle des droits sur le répertoire :                                                                                                    |
|                                              | /var/www/ntml/gipi/files/_upioads                                                                                                    |
|                                              | Le dessier pla pas pu âtre créé                                                                                                    |
| Test d'écriture de fichiers photos           | ce dossier n'a pas pu ette cree.                                                                                                    |
|                                              | Controle des droits sur le repertoire :<br>/var/www/html/glpi/files/_pictures'                                                                                                    |
| The Manual of Cold States                    |                                                                                                    |
| iest a ecriture des fichiers de journal      | Le fichier n'a pas pu être cree.                                                                                                    |
| L'accès web au répertoire des fishiers est   | Controle des droits sur le répertoire : /var/www/html/glpi/files/_log                                                                                                    |
| protégé                                      | <b>~</b>                                                                                                    |
|                                              | ulez-vous continuer ?                                                                                                    |
|                                              |                                                                                                    |
|                                              | Réessayer and a second second s |
|                                              |                                                                                                    |

Nous pouvons constater que beaucoup de dossier n'ont pas pu être créé sans doute pour des raisons de droits. Pour résoudre cette partie du message d'erreur, je vais ajouter les droits avec la commande **chmod.** 

root@bdt-vision:/# sudo chmod \_R 777 var/www/html/glpi/ root@bdt-vision:/#

#### Étape 0

Vérification de la compatibilité de votre environnement avec l'exécution de GLPI

| Tests effectués                                          | Résultats                                                              |
|----------------------------------------------------------|------------------------------------------------------------------------|
| Test du Parseur PHP                                      | ✓                                                                      |
| Test des sessions                                        | ✓                                                                      |
| Test de l'utilisation de Session use trans sid           | ✓                                                                      |
| test de l'extension mysgli                               | ✓                                                                      |
| test de l'extension ctype                                | ✓                                                                      |
| test de l'extension fileinfo                             | ✓                                                                      |
| test de l'extension json                                 | ✓                                                                      |
| test de l'extension mbstring                             | ✓                                                                      |
| test de l'extension zlib                                 | ✓                                                                      |
| test de l'extension curl                                 | A l'extension curl est manguante                                       |
| test de l'extension gd                                   | <                                                                      |
| test de l'extension simplexml                            | ✓                                                                      |
| test de l'extension xml                                  | ✓                                                                      |
| test de l'extension Idap                                 | I'extension Idap est non présente                                      |
| test de l'extension imap                                 | I'extension imap est non présente                                      |
| test de l'extension Zend OPcache                         | ✓                                                                      |
| test de l'extension APCu                                 | I'extension APCu est non présente                                      |
| test de l'extension xmlrpc                               | I'extension xmlrpc est non présente                                    |
| Test de la mémoire allouée                               | ✓                                                                      |
| Test d'écriture du fichier de configuration              | ✓                                                                      |
| Test d'écriture de fichiers documents                    | ✓                                                                      |
| Test d'écriture de fichiers dump                         | ✓                                                                      |
| Test d'écriture des fichiers de sessions                 | ✓                                                                      |
| Test d'écriture des fichiers des actions<br>automatiques | ~                                                                      |
| Test d'écriture des fichiers de graphiques               | ✓                                                                      |
| Test d'écriture des fichiers de verrouillage             | ✓                                                                      |
| Test d'écriture des documents des plugins                | ✓                                                                      |
| Test d'écriture des fichiers temporaires                 | ✓                                                                      |
| Test d'écriture de fichiers rss                          | ✓                                                                      |
| Test d'écriture des fichiers téléchargés                 | ✓                                                                      |
| Test d'écriture de fichiers photos                       | ✓                                                                      |
| Test d'écriture des fichiers de journal                  | ✓                                                                      |
|                                                          | 0                                                                      |
| L'accès web au répertoire des fichiers est<br>protégé    | L'accès web au répertoire des fichiers ne devrait pas être<br>autorisé |
|                                                          |                                                                        |

Réessayer

Nous pouvons constater que le nombre de message d'erreurs a quasiment disparus

Pour accéder à la base de donner mysql il faut taper depuis le serveur la commande **mysql –u root –p** et ensuite se logger

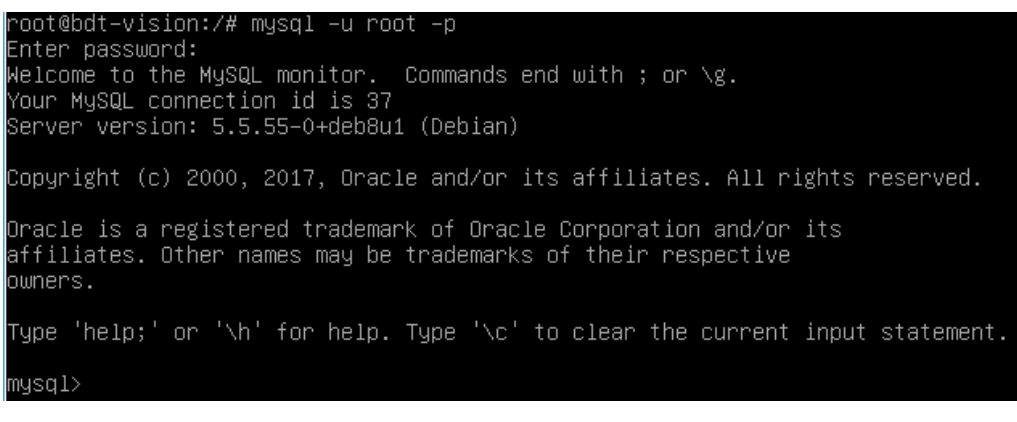

Ensuite créer la base de données **GLPI** , a l'aide la commande **create database** 

```
mysql> create database glpi;
Query OK, 1 row affected (0.00 sec)
mysql>
```

Pour voir le contenu de la base et si *glpi* a bien été créé nous avons accès a la commande *show database* 

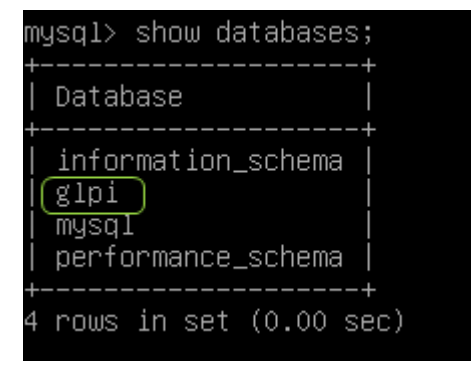

Pour les configurations des droits rentrer les commandes ci-dessous

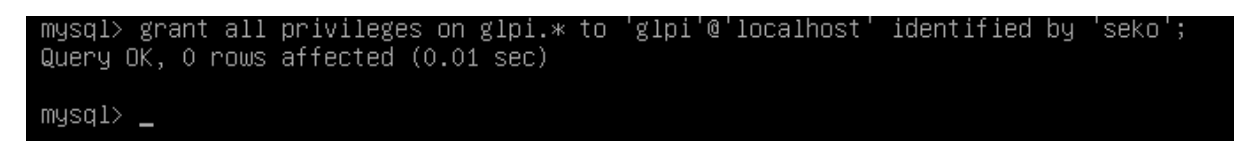

### Ensuite nous allons résoudre le problème de l'extension

#### curl qui est manquant

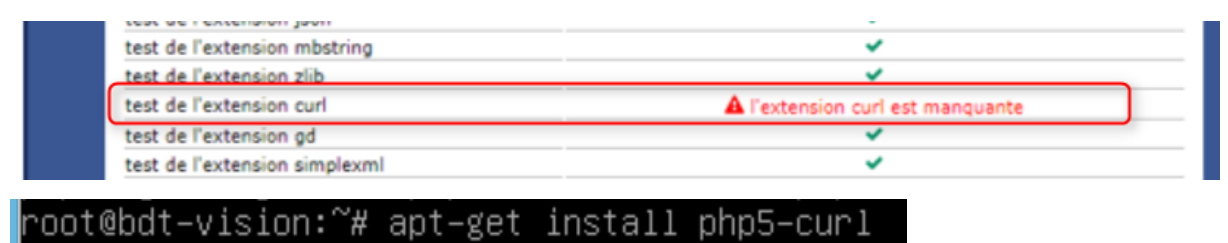

Apres l'installation il faut redémarrer apache2

| rests enectues                                           | Résultats                                                                                                    |
|----------------------------------------------------------|----------------------------------------------------------------------------------------------------|
| Test du Parseur PHP                                      | ✓                                                                                                    |
| Test des sessions                                        | ✓                                                                                                    |
| Test de l'utilisation de Session_use_trans_sid           | ✓                                                                                                    |
| test de l'extension mysqli                               | ✓                                                                                                    |
| test de l'extension ctype                                | ✓                                                                                                    |
| test de l'extension fileinfo                             | ✓                                                                                                    |
| test de l'extension json                                 | ✓                                                                                                    |
| test de l'extension mbstring                             | ✓                                                                                                    |
| test de l'extension zlib                                 | ✓                                                                                                    |
| test de l'extension curl                                 | ✓                                                                                                    |
| test de l'extension gd                                   | ✓                                                                                                    |
| test de l'extension simplexml                            | ✓                                                                                                    |
| test de l'extension xml                                  | ✓                                                                                                    |
| test de l'extension Idap                                 | I'extension Idap est non présente                                                                                                    |
| test de l'extension imap                                 | I'extension imap est non présente                                                                                                    |
| test de l'extension Zend OPcache                         | ✓                                                                                                    |
| test de l'extension APCu                                 | I'extension APCu est non présente                                                                                                    |
| test de l'extension xmlrpc                               | I extension xmlrpc est non présente                                                                                                    |
| Test de la mémoire allouée                               | ×                                                                                                    |
| Test d'écriture du fichier de configuration              | ✓                                                                                                    |
| Test d'écriture de fichiers documents                    | ✓                                                                                                    |
| Test d'écriture de fichiers dump                         | ✓                                                                                                    |
| Test d'écriture des fichiers de sessions                 | ✓                                                                                                    |
| Test d'écriture des fichiers des actions<br>automatiques | ✓                                                                                                    |
| Test d'écriture des fichiers de graphiques               | ✓                                                                                                    |
| Test d'écriture des fichiers de verrouillage             | ✓                                                                                                    |
| Test d'écriture des documents des plugins                | ✓                                                                                                    |
| Test d'écriture des fichiers temporaires                 | ✓                                                                                                    |
| Test d'écriture de fichiers rss                          | ✓                                                                                                    |
| Test d'écriture des fichiers téléchargés                 | ✓                                                                                                    |
| Test d'écriture de fichiers photos                       | ✓                                                                                                    |
| Test d'écriture des fichiers de graphiques               | ✓                                                                                                    |
| Test d'écriture des fichiers de verrouillage             | ✓                                                                                                    |
| Test d'écriture des documents des plugins                | ✓                                                                                                    |
| Test d'écriture des fichiers temporaires                 | ✓                                                                                                    |
| Test d'écriture de fichiers rss                          | ✓                                                                                                    |
| Test d'écriture des fichiers téléchargés                 | ✓                                                                                                    |
| Test d'écriture de fichiers photos                       | ✓                                                                                                    |
| Test d'écriture des fichiers de journal                  | ✓                                                                                                    |
| ·                                                        | 0                                                                                                    |
| L'accès web au répertoire des fichiers est<br>protégé    | L'accès web au répertoire des fichiers ne devrait pas être<br>autorisé<br>Vérifier le fichier .htaccess et la configuration du serveur web |

Continuer Réessayer

| Арр                                                          | uyer sur <b>continuer pour accéder l'étape suivante</b> |  |  |  |  |
|--------------------------------------------------------------|---------------------------------------------------------|--|--|--|--|
| Etape 1 : Configuration de la connexion à la base de données |                                                         |  |  |  |  |
| 5                                                            | zlpi <sub>GLPI SETUP</sub>                              |  |  |  |  |
|                                                              | Étape 1                                                 |  |  |  |  |
| Configuration de la connexion à la base de données           |                                                         |  |  |  |  |
|                                                              |                                                         |  |  |  |  |
|                                                              | Paramètres de connexion à la base de données            |  |  |  |  |
|                                                              | Serveur SQL (MariaDB ou MySQL)                          |  |  |  |  |
|                                                              | Utilisateur SQL                                         |  |  |  |  |
|                                                              | Mot de passe SQL                                        |  |  |  |  |
|                                                              |                                                         |  |  |  |  |
|                                                              | Continuer                                               |  |  |  |  |

Etape 2 : Test de connexion et sélectionner la base de donnée crée précédemment sur le serveur

| Glpi                      | GLPI SETUP                               |  |
|---------------------------|------------------------------------------|--|
|                           | Étape 2                                  |  |
|                           | Test de connexion à la base de données   |  |
|                           | Connexion à la base de données réussie   |  |
| Veuillez sélectionner une | base de données :                        |  |
| 🔘 glpi                    |                                          |  |
| Créer une nouvel          | le base ou utiliser une base existante : |  |
|                           | Continuer                                |  |

Etape 3 : Initialisation de la base de données

| Glpi                               | GLPI SETUP                            |
|------------------------------------|---------------------------------------|
|                                    | Étape 3                               |
|                                    | Initialisation de la base de données. |
| OK - La base a bien eté initialisé | J                                     |
|                                    | Continuer                             |

Etape 4 : Fin de l'installation

| <b>C</b>                                                                                                    |                                                                       |  |
|----------------------------------------------------------------------------------------------------|-----------------------------------------------------------------------|--|
|                                                                                                    | GLPI SETUP                                                            |  |
|                                                                                                    | Étape 4                                                               |  |
|                                                                                                    | L'installation est terminée                                           |  |
| Les identifiants et mots de pa                                                                                                    | asse par défaut sont :                                                |  |
| <ul> <li>glpi/glpi pour le compte a</li> <li>tech/tech pour le compte</li> <li>normal/normal pour le co</li> <li>post-only/postonly pour le</li> </ul> | dministrateur<br>technicien<br>mpte normal<br>e compte postonly       |  |
| Vous pouvez supprimer ou m                                                                                                    | odifier ces comptes ainsi que les données initiales.<br>Utiliser GLPI |  |

Appuyer sur « utiliser GLPI » ensuite se logger avec les logs par défaut : glpi/glpi

| Glpi    |  |
|---------|--|
| e gipi  |  |
| Envoyer |  |
|         |  |

Voilà l'installation est terminé voici l'interface de GLPI.

| G              | ni              |            |                  |                              |                        |                            | Rechercher                     | Q                   | Français    | ?       | *       | 🖨 glpi   | Ģ    |
|----------------|-----------------|------------|------------------|------------------------------|------------------------|----------------------------|--------------------------------|---------------------|-------------|---------|---------|----------|------|
| <u>רי צ</u> ין | וק              |            | Parc             | Assistance                   | Gestion                | Outils                     | Administration                 | Configuratio        | n           |         |         |          |      |
| Accueil        |                 |            |                  |                              |                        |                            |                                |                     |             |         |         |          |      |
|                | Vue personnelle | Vue groupe | Vue globale      | Flux RSS Tous                |                        |                            |                                |                     |             |         |         |          |      |
|                |                 | A          | Pour des raisons | s de sécurité, veuillez chan | iger le mot de passe   | e par défaut pour le(s) ut | tilisateur(s) : glpi post-only | tech normal         |             |         |         |          |      |
|                |                 |            |                  | Pour des raisons de          | e sécurité, veuillez s | upprimer le fichier : inst | tall/install.php               |                     |             |         |         |          |      |
|                |                 |            |                  |                              |                        |                            | Votes alansias                 |                     |             |         |         |          |      |
|                |                 |            |                  |                              |                        |                            | Aucun événement à affi         | cher                |             |         |         |          |      |
|                |                 |            |                  |                              |                        |                            |                                |                     |             |         |         |          |      |
|                |                 |            |                  |                              |                        |                            | Notes personnelles             |                     |             | 0       |         |          |      |
|                |                 |            |                  |                              |                        |                            | Notes publiques                |                     |             | Ð       |         |          |      |
|                |                 |            |                  |                              |                        |                            |                                |                     |             |         |         | _        |      |
| 0.772 seco     | nde - 14.85 Mio |            |                  |                              |                        | GLPI 9.1.4 Copyright (C)   | 2015-2017 Teclib' and contr    | ibutors - Copyright | (C) 2003-20 | 15 INDI | EPNET D | evelopme | nt 🕜 |
|                |                 |            |                  |                              |                        |                            |                                |                     |             |         |         |          |      |